## CASH OFFICE

## ATM RECONCILLIATION

In some clubs, the ATMs are slightly different – this guide will work for most clubs but always check with your Team Leader before following it.

- 1. Prepare the float for the ATM
  - For example; this could be £1000 of £10 notes and £1000 of £20 notes
- 2. Open the main door of the ATM the lock is situated on the top left side of the door
- 3. On the inner door, there is a keypad:
  - Enter your club's code (this is usually a 12-digit code) E.g. 123456 224466
  - Turn the keypad clockwise to open the door
- 4. The screen will prompt you to log in to the ATM
  - Use the ATM buttons to enter your log in details
  - These are different for each club your Team Leader will show you where this information is kept in your club
- Once logged in, you will see a list of options on screen; Select option 5, statistics, enter, then 1 to print
- 6. Select option 3 to close cassettes and 1 to print, once printed, success will be on the screen, press enter.
- 7. Select option 4, day close, this will print.
- 8. Remove all cassettes, press enter. Screen will display, 'day close success', press enter again.
- 9. Remove all remaining cash from cassettes.

- 10. Re-fill both the £10 and £20 cassettes, then put the cassettes back in. Make sure each cassette beeps when put back in. Check green numbers at the top left-hand corner of the cassette rack displays 1 and 4. Close the inner door, turn the keypad to secure. Then lock the outer door.
- 11. Select option 1, day start, press enter. You will then enter the amount of £10 and £20 notes that you have put in the cassettes. It is the actual quantity of notes that have to be entered, not the cash amount. £1000 of £10s would be entered as 100, £1000 of £20s would be entered as 50.
- 12. The ATM will now test the cassettes, then the day start report will print.
- 13. Press cancel, 3 times to exit this screen. The ATM will now show 'Temporary out of Service' after 10 20 seconds the ATM will come back online and be ready for use.

## You will need to take all cash and receipts - Statistics, Close Cassettes, Day Close and Day Start, to the cash office to balance the ATM.